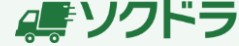

# STEPI アカウントの新規登録

ソクドラのホームページ(https://sokudora.com/)から「会員登録(無料)」 または、「今すぐ会員登録」をクリックします。

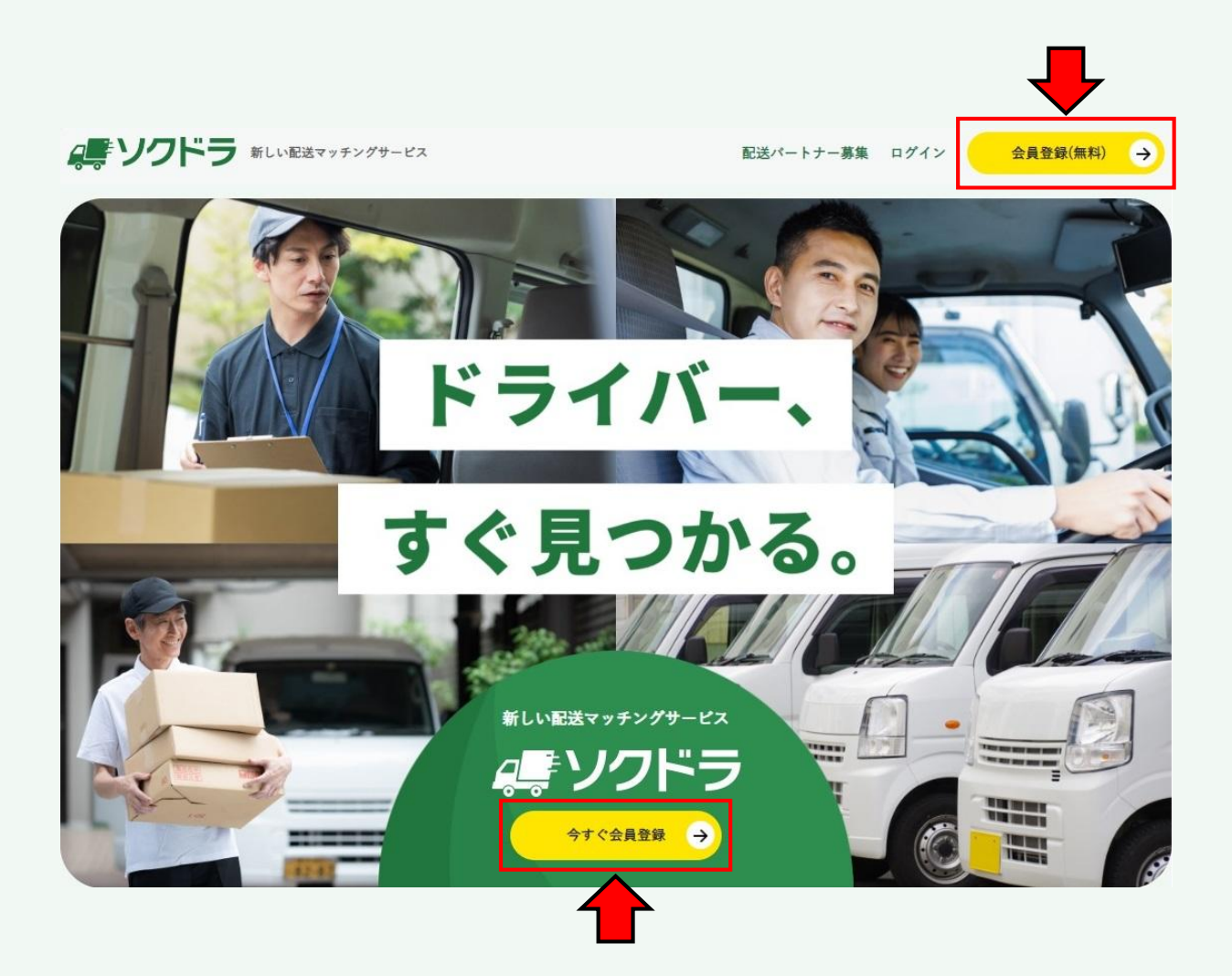

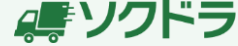

# STEP I アカウントの新規登録

利用規約にご承諾いただけましたら「同意」をクリックして先にお進みください。

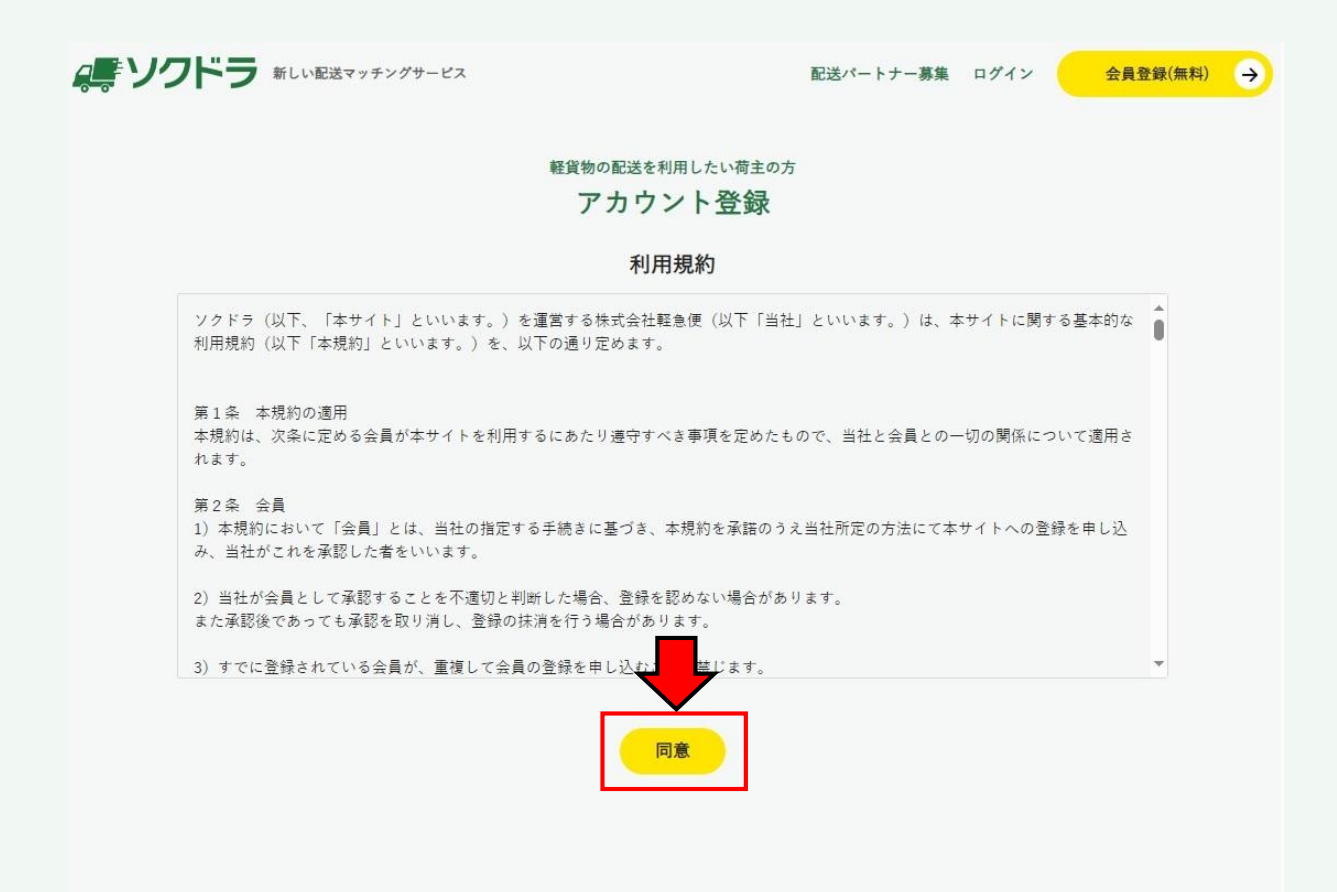

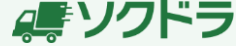

### STEP I アカウントの新規登録

次にご利用のメールアドレスをご入力いただき「次へ」をクリックすると ご入力頂いたメールアドレス宛に会員登録のURLを送付いたします。

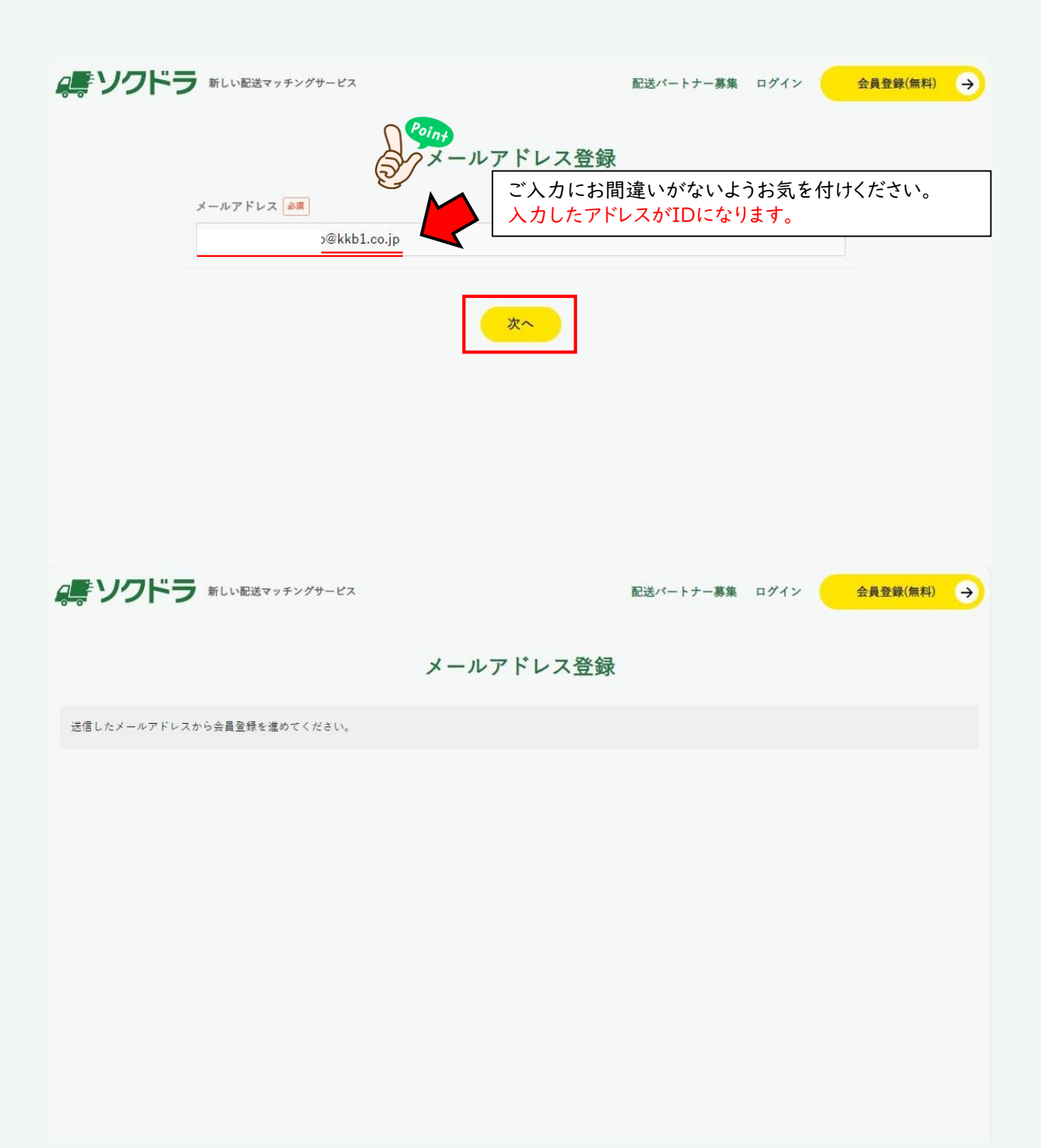

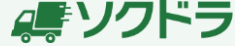

## STEP I アカウントの新規登録

### 届いたメール本文の「詳細を確認する」をクリックしていただくと 会員登録のページに遷移します。

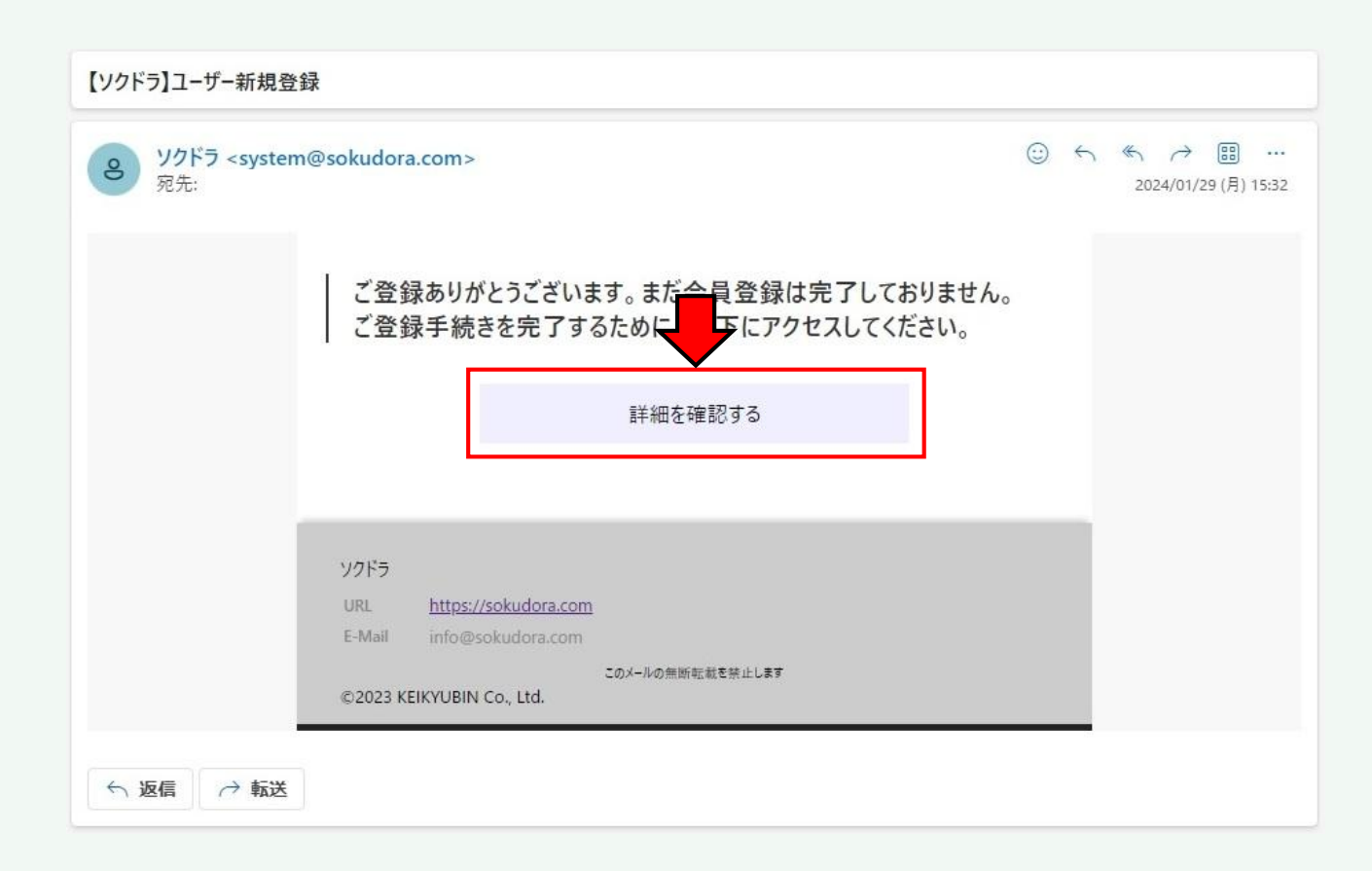

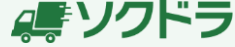

# STEP1 アカウントの新規登録

登録画面にて必要な情報をご入力いただき「確認」ボタンをクリックします。

| <b>ミデソクドラ</b> 新しい配送マッチングサービス       | 配送パートナー募集 ログイン 会員 | 登録(無料) 🔶 |
|------------------------------------|-------------------|----------|
| 軽貨物の配送を利用したい荷主の方<br>アカウント新規登録      |                   |          |
| バスワード <i>シ</i> 須                   |                   |          |
| バスワード確認 <u>※須</u>                  |                   |          |
| 会社名 <mark>≥须</mark><br>○×△株式会社     |                   |          |
|                                    |                   |          |
| 部署名 在意 記送業務部                       |                   |          |
| 住所(都道府県)<br>愛知県 ✓                  |                   |          |
| 住所(市区町村)<br>▲再<br>名古屋市中区葵1-27-29 F |                   |          |
| 氏名 <del>》演</del><br>竹本 一朗          |                   |          |
| 電話番号 <del>必须</del><br>05           |                   |          |
| ハイフンなし<br>ホームページURL 任意             |                   |          |
| https://sokudora.com               |                   |          |
| 確認                                 |                   |          |

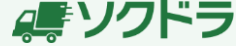

# STEPI アカウントの新規登録

#### ご入力内容に間違いがなければ「登録」ボタンをクリックして確定してください。

| 教役をうむそうとしています。             |  |
|----------------------------|--|
|                            |  |
| ノリント和死豆或堆読                 |  |
|                            |  |
| パスワード                      |  |
| ****                       |  |
| 会社名                        |  |
| O×△株式会社                    |  |
|                            |  |
|                            |  |
| 部署名                        |  |
| 配送業務部                      |  |
| 住所 (都道府県)                  |  |
| 受知県                        |  |
|                            |  |
| 任所(市区町村)<br>名古居市山区英1-27-20 |  |
| "但日座"中"匹夹I"21723           |  |
| 氏名                         |  |
| 竹本                         |  |
| 電話番号                       |  |
| 0529304771                 |  |
| ホームページURL                  |  |
|                            |  |
|                            |  |
|                            |  |
| E.A.                       |  |
|                            |  |
|                            |  |
|                            |  |
|                            |  |

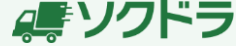

# STEPI アカウントの新規登録

登録が完了したらご登録いただいたアドレス宛に完了通知のメールが届きます。 本文の「詳細を確認する」をクリックするか

https://sokudora.com/mypageからご利用ください。

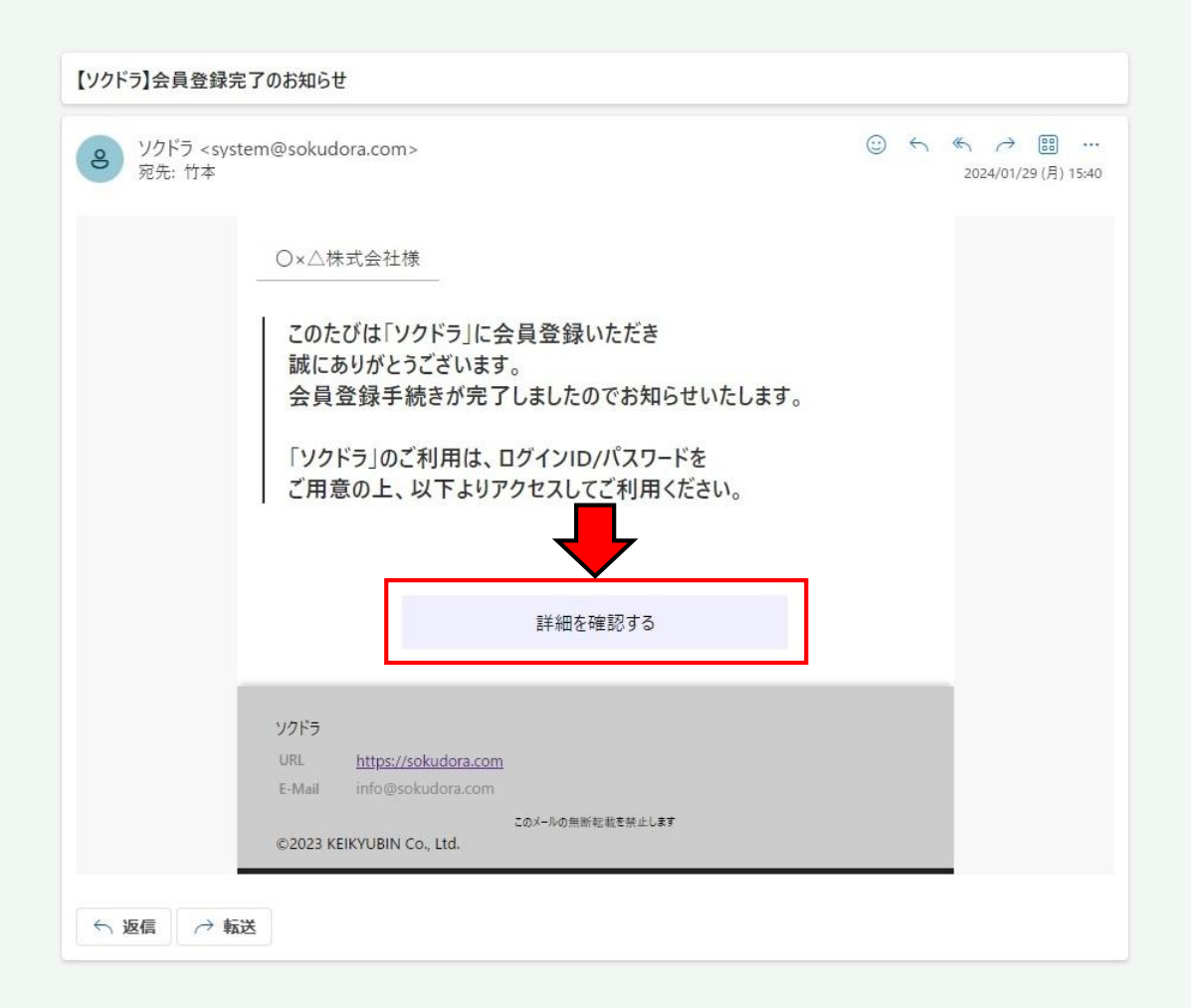